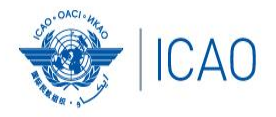

# **Frequency Finder** *VHF/UHF NAV Module*

RECONNECTINGTHEWORLD

ACAO/ICAO Frequency Management Workshop Casablanca, Morocco, 6-10 June 2022 Prepared by Loftur Jonasson ICAO/HQ Mie Utsunomiya ICAO/HQ Fabiola Chouha ICAO/HQ Robert Witzen

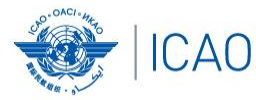

### Home Page for VHF/UHF NAV ILS (Localizer and Glide Path), VOR, DME and GBAS

#### **Exploration of the main functions - VHF NAV module Start page**

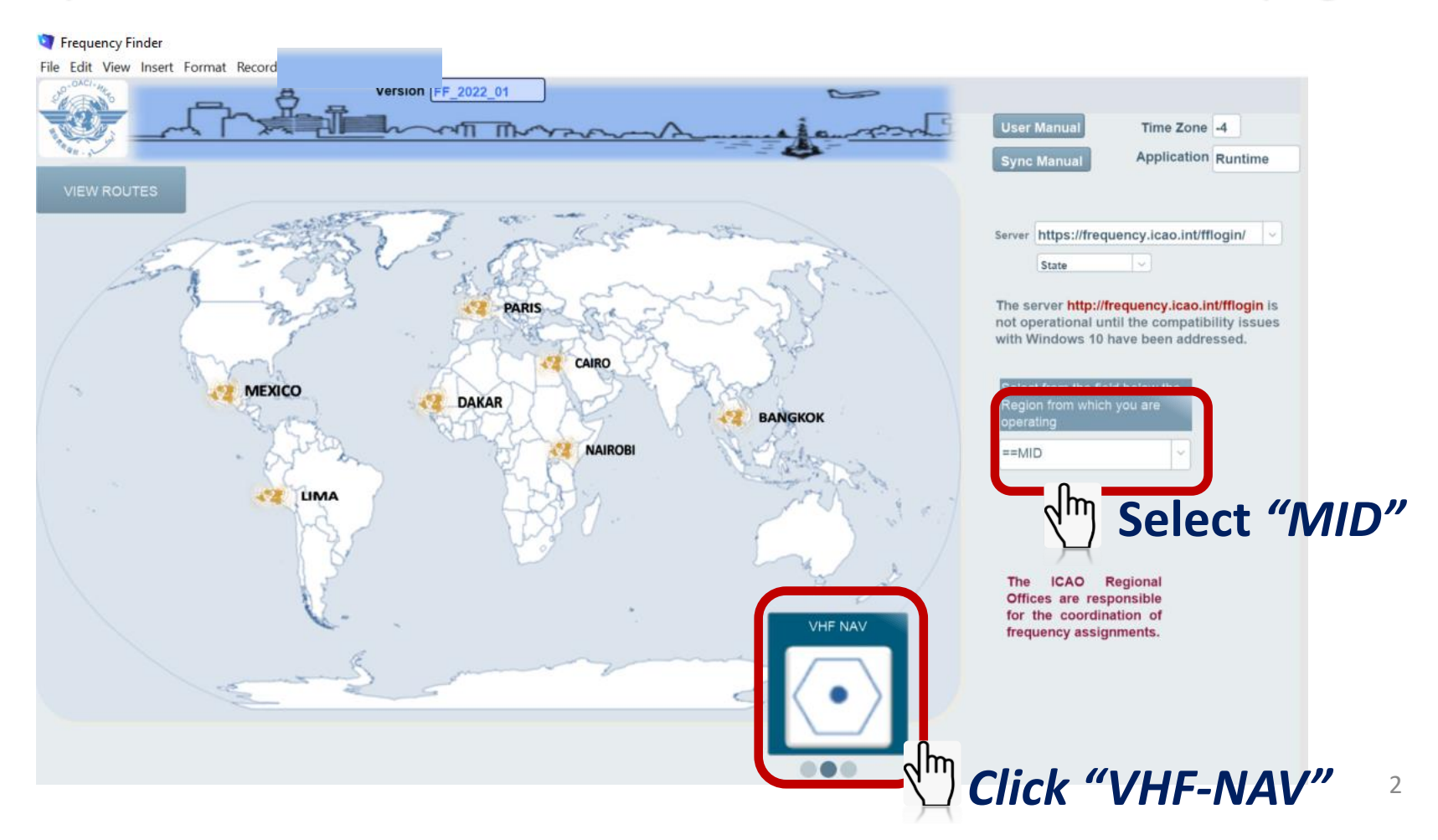

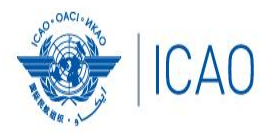

## Start page → Home page VHF/UHF NAV

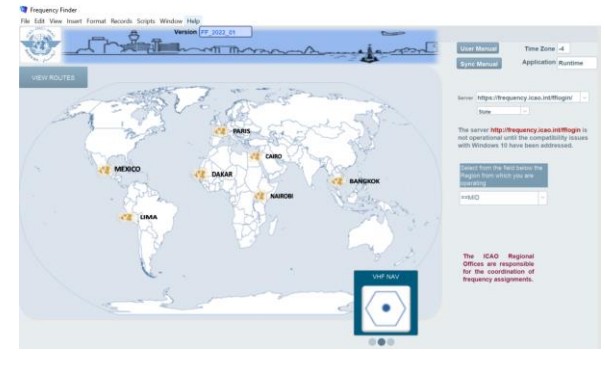

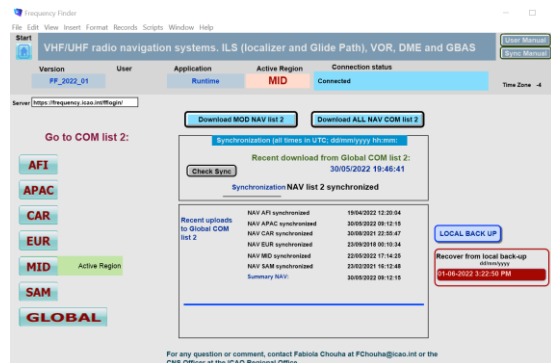

- Navigate to Home Page: Automatic Connection Test and check if the COM list 2 was modified
- Also with button <u>Check Sync</u>
- Dialog box is displayed if a download synchronization is necessary
- Message field
- Download button
- Back-up and Recovery

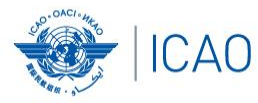

### Home Page for VHF/UHF NAV and Integrity Check ILS (Localizer and Glide Path), VOR, DME and GBAS

|                | File Edit View Insert Form                                                                                   | at Records So<br>dio navig<br>User | cripts Window Help<br>ation systems. ILS<br>Application<br>Runtime                                                                                                    | (localizer and<br>Active Region<br>MID                                                                                               | Glide Path), VOR, DME<br>Connection status<br>Connected                                                                       | and GBAS                                                    | User Manual<br>Sync Manual         |
|----------------|----------------------------------------------------------------------------------------------------|------------------------------------|----------------------------------------------------------------------------------------------------|----------------------------------------------------------------------------------------------------|----------------------------------------------------------------------------------------------------|-------------------------------------------------------------|------------------------------------|
| Click<br>"MID" | Server https://frequency.icao.int<br>Go to COM<br>AFI<br>APAC<br>CAR<br>EUR<br>MID Active F<br>SAM<br>GLOBAL | tfflogin/<br>list 2:               | Check Sync<br>Synchroniz<br>(Check Sync<br>Synchr<br>Synchr<br>Synchr<br>Check Sync<br>Synchr<br>Check Sync<br>Synchr<br>Check Sync<br>Synchr<br>Synchr<br>Synchr<br>Synchr<br>Synchr<br>Synchr<br>Synchr<br>Synchroniz<br>Synchr<br>Synchroniz<br>Synchr<br>Synchroniz<br>Synchr<br>Synchr<br>Synchr<br>Synchr<br>Synchr<br>Synchr<br>Synchroniz<br>Synchroniz<br>Synchr<br>Synchroniz<br>Synchr<br>Synchr<br>Sy | DD NAV list 2<br>ation (all times in U<br>Recent download<br>conization Global N<br>ist 2<br>was modified.<br>ad these modifications | Download ALL NAV COM list 2<br>TC; dd/mm/yyyy hh:mm:<br>from Global COM list 2:<br>21/02/2022 15:53:49<br>IAV list 2 modified | LOCAL BACK U<br>Recover from loc<br>ddm<br>01-06-2022 3:22: | P<br>al back-up<br>m/yyyy<br>50 PM |
|                |                                                                                                    | tion                               | If required.                                                                                                    | click do                                                                                                    | Cancel Download                                                                                                    |                                                             |                                    |

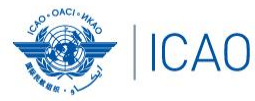

### Home Page for VHF/UHF NAV ILS (Localizer and Glide Path), VOR, DME and GBAS

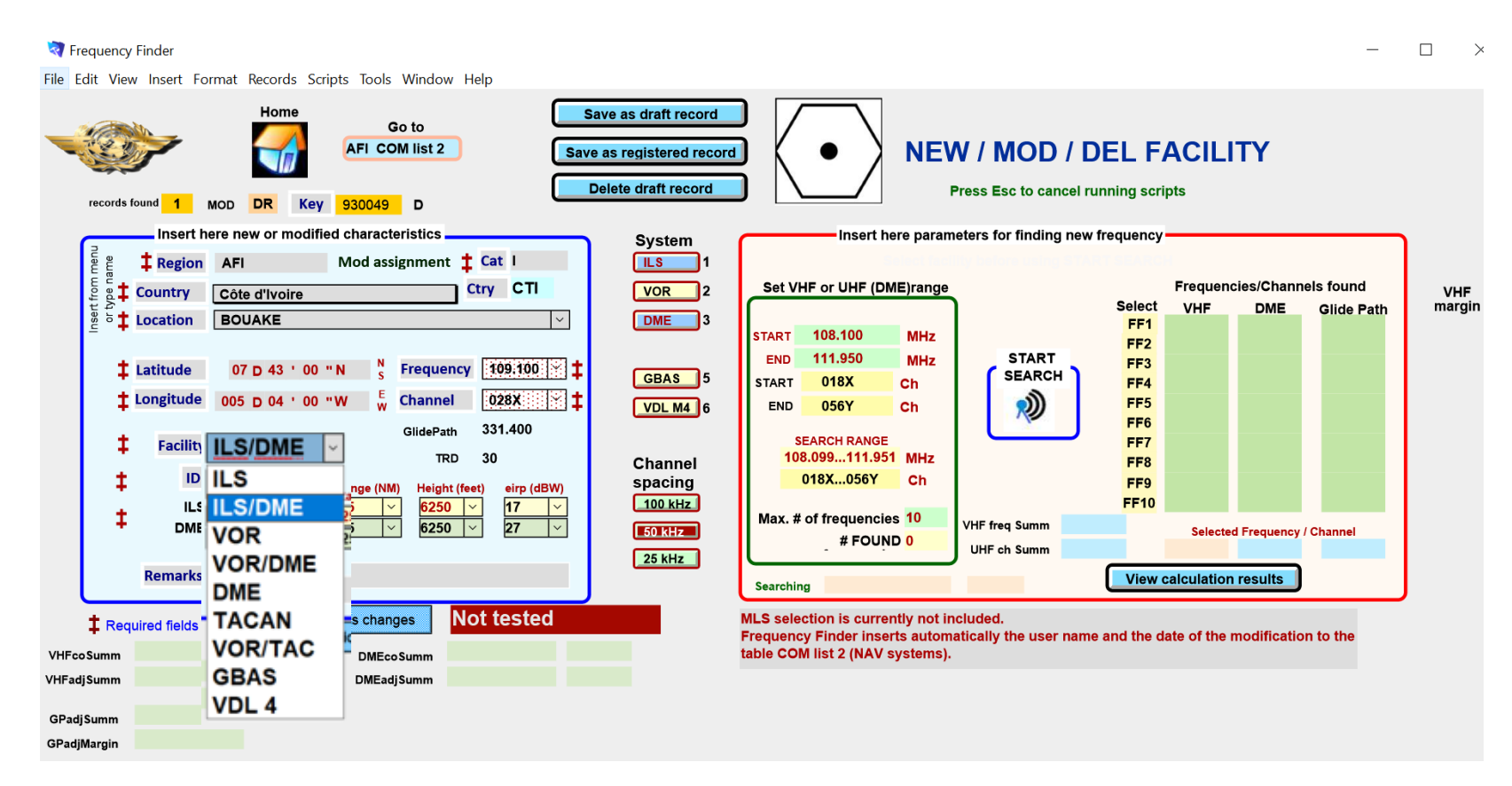

Add a DME to an existing ILS facility or for VOR Select VOR, VOR/DME, DME, TACAN, VOR/TAC)

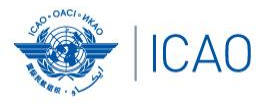

### Home Page for VHF/UHF NAV ILS (Localizer and Glide Path), VOR, DME and GBAS

| 🤕 Frequency Finder                                                                                                    | $ \square$ $\times$                                                                                                    |
|----------------------------------------------------------------------------------------------------|----------------------------------------------------------------------------------------------------|
| File Edit View Insert Format Records Scripts Tools Window Help                                                                                                    |                                                                                                    |
| Home Go to Save as draft record<br>Save as registered record<br>Delete draft record<br>Delete draft record                                                                                                    | NEW / MOD / DEL FACILITY  Press Esc to cancel running scripts                                                                                                    |
| Insert here new or modified characteristics System<br>ILS 1<br>VOR 2<br>DME 3<br>Country Côte d'Ivoire Ctry CTI<br>VOR 2<br>DME 3<br>Location BOUAKE<br>ILS 1<br>VOR 2<br>DME 3<br>ILS 1<br>VOR 2<br>DME 3<br>GBAS 5<br>VDL M4 6<br>ID BUA Range (N<br>ILS 25/62.5<br>DME 25/62.5<br>DME 25/02.5<br>DME 25/02.5<br>DME 25/02.5 | Insert here parameters for finding new frequency         Set VHF or UHF (DME)range         Start 108.100         MHz         Start 108.100         Start 108.200         Start 108.200         Start 108 |
| Gradjmargin                                                                                                    |                                                                                                    |

Add a DME to an existing ILS facility or for VOR Select VOR, VOR/DME, DME, TACAN, VOR/TAC)

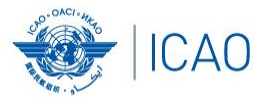

#### **Other ongoing improvements (cont'd)** NAV module – plotting interference contours

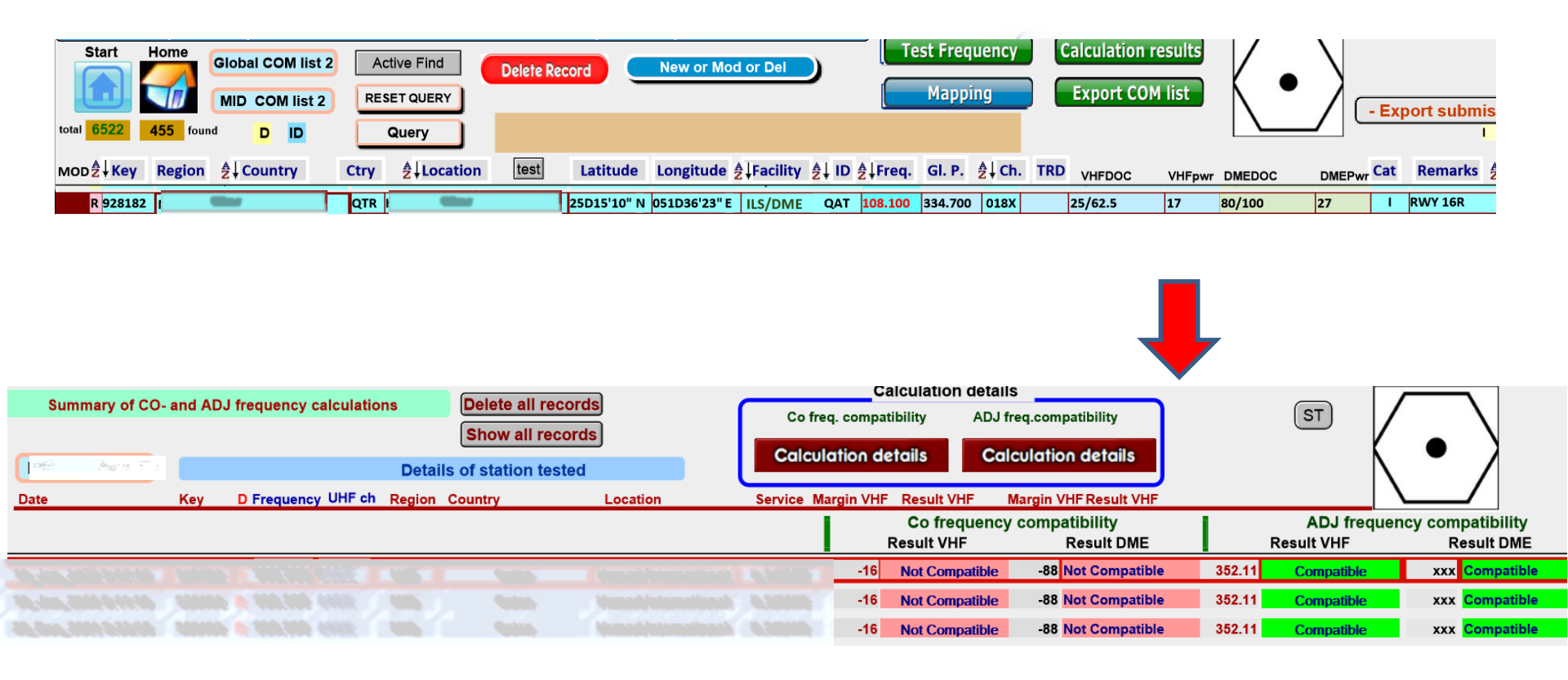

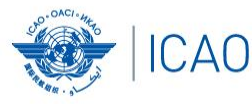

#### **Other ongoing improvements (cont'd)** NAV module – plotting interference contours

💐 Frequency Finder

File Edit View Insert Format Records Scripts Tools Window Help

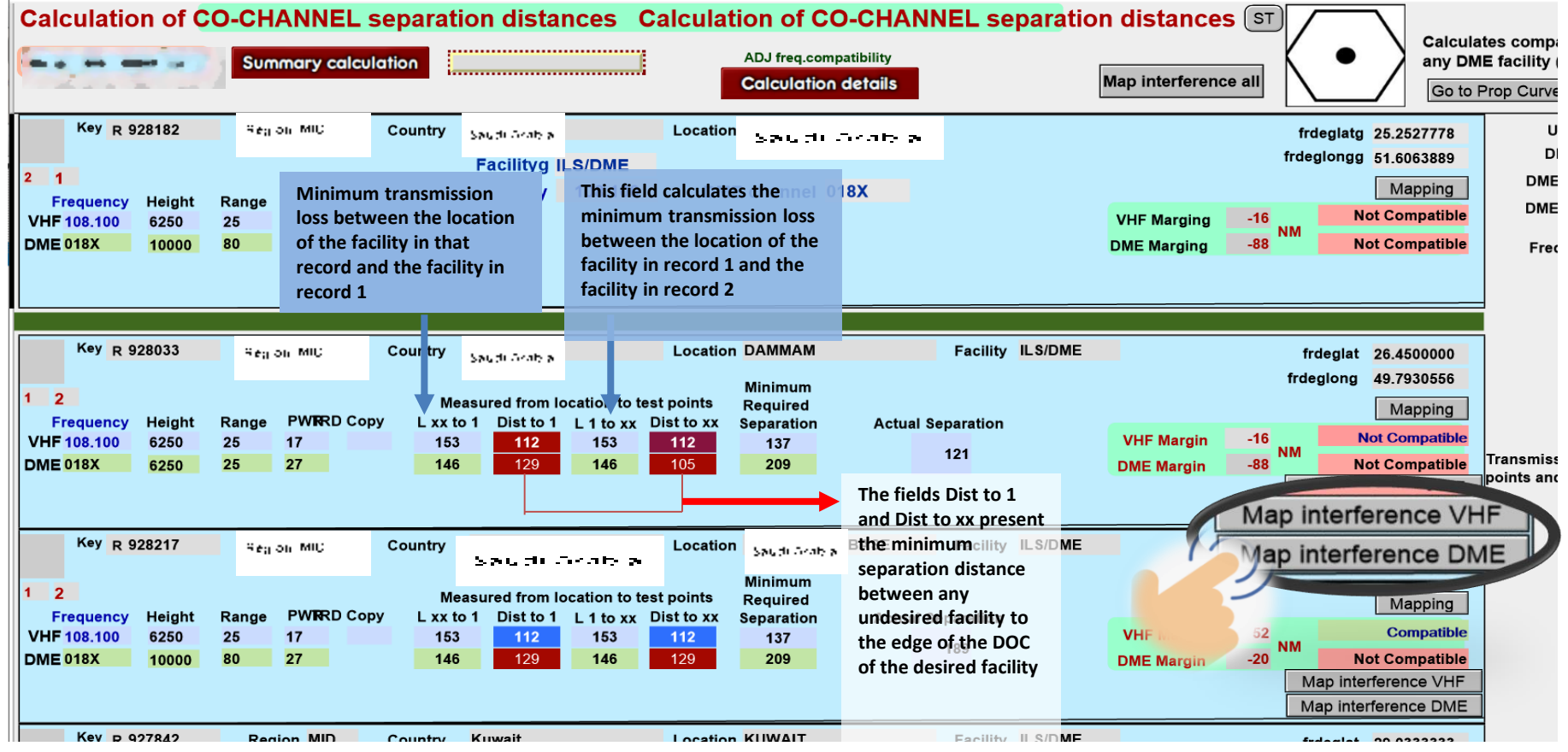

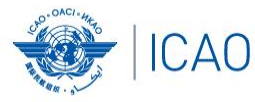

#### **Other ongoing improvements (cont'd)** NAV module – plotting interference contours – Map interference VHF and DME

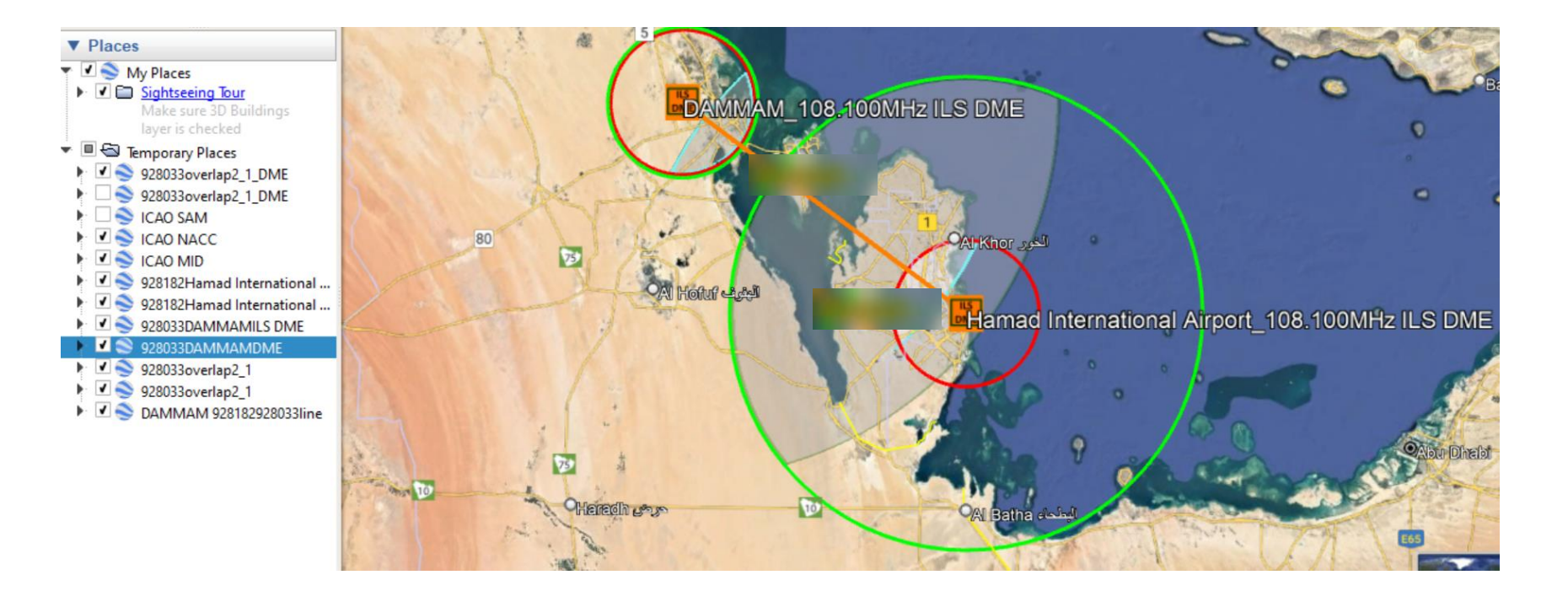